## AUTOLAND S C I E N T E C H

# How to update your scanner

### Before you begin

- You must be registered as an Autoland Member
  - For a detailed guide please review 'How to register as a member'
- Your scanner must be registered to you.
  - For a detailed guide please review 'How to register your scanner'
- Autoland Utility must be installed on the PC
  - For a detailed guide please review 'Autoland Utility Setup'
- Autoland Utility has been updated with the latest version of File Manager
  - For a detailed guide please review 'Updating File Manager'
- Please ensure the scanner is powered off and ONLY connected via USB during this process.

### Launch File Manager

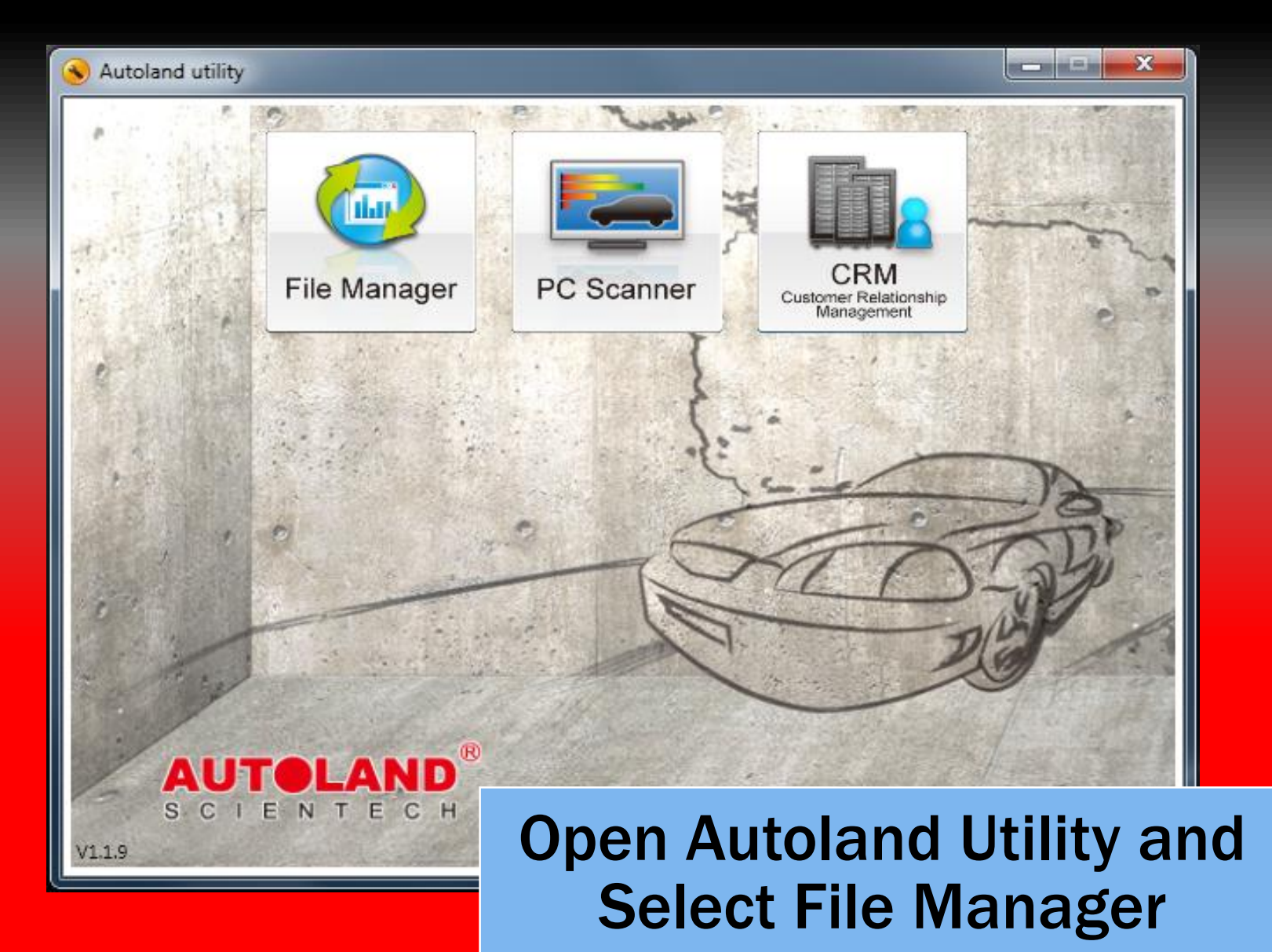

### **Reading Scanner**

| ¢                                                   | 🔅 File Manager V8.07      |                                       |                          | 1                       |                      |                     | X      |
|-----------------------------------------------------|---------------------------|---------------------------------------|--------------------------|-------------------------|----------------------|---------------------|--------|
|                                                     | File Manager Download     | list Print                            |                          |                         |                      |                     |        |
|                                                     | Selected files for instal | I                                     |                          | Files listed in iSCAN-I | I/PS-Module          |                     |        |
| L                                                   |                           | Vehicle brand Version Information     | Space                    |                         | Vehicle brand        | Version Information | Space  |
| L                                                   |                           |                                       |                          |                         |                      |                     |        |
| L                                                   |                           |                                       |                          |                         |                      |                     |        |
| L                                                   |                           |                                       |                          |                         |                      |                     |        |
| L                                                   |                           |                                       |                          |                         |                      |                     |        |
| L                                                   |                           |                                       |                          |                         |                      |                     |        |
| L                                                   |                           |                                       |                          |                         |                      |                     |        |
| L                                                   |                           |                                       |                          |                         |                      |                     |        |
|                                                     |                           | _                                     |                          |                         |                      |                     |        |
|                                                     |                           | Please w                              | ait                      |                         |                      |                     |        |
|                                                     |                           | Getti                                 | ng PS-Module file alloca | tion table              |                      |                     |        |
|                                                     |                           |                                       |                          |                         |                      |                     |        |
|                                                     |                           |                                       |                          |                         |                      |                     |        |
|                                                     |                           |                                       |                          |                         |                      |                     |        |
|                                                     | Required space:           |                                       |                          | Free space:             | Used space:          | Re-Initialize       |        |
|                                                     | LOAD                      |                                       |                          | S/N: 00 03 00           | 03 Status: Detecting | Delete LOG          |        |
|                                                     |                           |                                       |                          | BURN Program            | nming                |                     |        |
|                                                     |                           |                                       |                          | Checkir                 | ıg                   |                     |        |
|                                                     | Please co                 | nnect the USB cable to the SCANNE     | R/PS-Module and th       | e PC's USB port         |                      |                     |        |
| (WARNING: Do Not POWER ON scanner while connected.) |                           |                                       |                          |                         |                      |                     |        |
|                                                     | S/N ·                     | 00.03.00.03                           |                          |                         |                      | _                   | _      |
| Status : Detecting Allow File Manager a few         |                           |                                       |                          |                         |                      | rew                 |        |
|                                                     |                           |                                       |                          | o into to               | wood t               |                     |        |
| Ľ                                                   | Getting PS-Module         | e file allocation table  Please wait> | mome                     | ents to                 | read                 | ne mes              | on you |
|                                                     |                           |                                       |                          |                         | scann                | or                  |        |
|                                                     |                           |                                       |                          |                         | Juaill               |                     |        |

### Scanner not found

| Required space:                                                                                                    | BURN     Programming         BURN     Programming |
|----------------------------------------------------------------------------------------------------|---------------------------------------------------|
| Note:       Connecting         Please connect the USB cable to the SCANNER/PS-Module and the (WARNING: Do Not POWER ON scanner while connected.)         S/N :         S/N :         Status : | e PC's USB port.                                  |
| Device not EXIST                                                                                                    |                                                   |

- If you see 'Device not EXIST' at any point you will need to plug the scanner into the computer
- If the unit is already connected, simply disconnect the USB cable for a couple seconds and reconnect

### **Click on Download List tab**

#### Double click on New order or Double click here for new order.

| 😂 File Ma | File Manager V8.04               |        |                   |                                 |  |  |  |  |  |
|-----------|----------------------------------|--------|-------------------|---------------------------------|--|--|--|--|--|
| File Mana | File Manager Download list Print |        |                   |                                 |  |  |  |  |  |
|           | PSM S/N                          | Status | Download progress | Next Step                       |  |  |  |  |  |
|           | New order                        |        |                   | Double click here for new order |  |  |  |  |  |
|           |                                  |        |                   |                                 |  |  |  |  |  |
|           |                                  |        |                   |                                 |  |  |  |  |  |
|           |                                  |        |                   |                                 |  |  |  |  |  |
|           |                                  |        |                   |                                 |  |  |  |  |  |

|          | New order request                                                                         |      |
|----------|-------------------------------------------------------------------------------------------|------|
|          | if you want to request a new order, please input<br>PSM number(8 digitals, ex. 00018000): |      |
|          | OK Cancel                                                                                 |      |
| Informat | tion                                                                                      | ×    |
| 1        | PSM_NO:000 ,do you want to Request a new or                                               | der? |
|          | Yes <u>N</u> o                                                                            |      |

When prompted, enter your serial number (in the 000xxxx format) and confirm your order.

### **Downloading Order**

| File Mana | ger Downloa | d list Print                           |                   |                                 |
|-----------|-------------|----------------------------------------|-------------------|---------------------------------|
|           | PSM S/N     | Status                                 | Download progress | Next Step                       |
|           | 000         | Order accepted(10/17/2014 11:47:18 AM) |                   | Wait for prepare files          |
|           | New order   |                                        |                   | Double click here for new order |
|           |             |                                        |                   |                                 |
|           |             |                                        |                   |                                 |

Your order will be accepted by the server and in 5-10 minutes you will start seeing the files being downloaded. Make sure and wait for the download to get to 100%.

| File Mana | iger Do | wnload | list Print |                           |                   |                                 |
|-----------|---------|--------|------------|---------------------------|-------------------|---------------------------------|
|           | PSM S   | /N S   | itatus     |                           | Download progress | Next Step                       |
|           | 000     | D      | Downloadin | g(10/17/2014 11:53:18 AM) | 9/45(20%)         | Downloading(898)                |
|           | New or  | rder   |            |                           |                   | Double click here for new order |
|           |         |        |            |                           |                   |                                 |
|           |         |        |            |                           |                   |                                 |

# \* If your order does not fetch anything and instead shows 0/0 (100%) just create a new order and it will eventually start fetching files.

| File Manager Download list Print |           |            |                                                                                          |                                             |                                                  |                                 |  |
|----------------------------------|-----------|------------|------------------------------------------------------------------------------------------|---------------------------------------------|--------------------------------------------------|---------------------------------|--|
| ]                                | PSM S/N   | Status     |                                                                                          |                                             | Download progress                                | Next Step                       |  |
|                                  | 000       | Download F | inished(10/3/2014 1                                                                      | 1:53:24 PM)                                 | 0/0(100%)                                        | Program(Double click)           |  |
| ]                                | New order |            |                                                                                          |                                             |                                                  | Double click here for new order |  |
|                                  |           |            |                                                                                          |                                             |                                                  |                                 |  |
|                                  |           |            |                                                                                          |                                             |                                                  |                                 |  |
|                                  |           |            | New order request<br>if you want to request a new<br>PSM number(8 digitals, ex. 1<br>000 | order, please input<br>00018000):<br>Cancel |                                                  |                                 |  |
|                                  |           |            |                                                                                          | Information<br>PSM_NO:0                     | 00 ,do you want to Request a t<br>Yes <u>N</u> o | new order?                      |  |

#### \* For WT owners:

If it looks like it's stuck at 98%. Do not worry, the last file to download is the biggest one (BMW Encoding Database) so it takes longer to download - it will eventually get to 100%.

| File Mana | File Manager Download list Print |                                     |                   |                                 |  |  |  |
|-----------|----------------------------------|-------------------------------------|-------------------|---------------------------------|--|--|--|
|           | PSM S/N                          | Status                              | Download progress | Next Step                       |  |  |  |
|           | 000                              | Downloading(11/13/2014 11:40:58 AM) | 69/70(98%)        | Downloading(998)                |  |  |  |
|           | New order                        |                                     |                   | Double click here for new order |  |  |  |
|           |                                  |                                     |                   |                                 |  |  |  |
|           |                                  |                                     |                   |                                 |  |  |  |

### 6. When the download is done, double click on **Program (Double click)** to start the update.

| File Mana | ger Downloa | d list Print                              |                   |                                 |
|-----------|-------------|-------------------------------------------|-------------------|---------------------------------|
|           | PSM S/N     | Status                                    | Download progress | Next Step                       |
|           | 000         | Download Finished(10/17/2014 12:05:13 PM) | 45/45(100%)       | Program(Double click)           |
|           | New order   |                                           |                   | Double click here for new order |
|           |             |                                           |                   |                                 |
|           |             |                                           |                   |                                 |

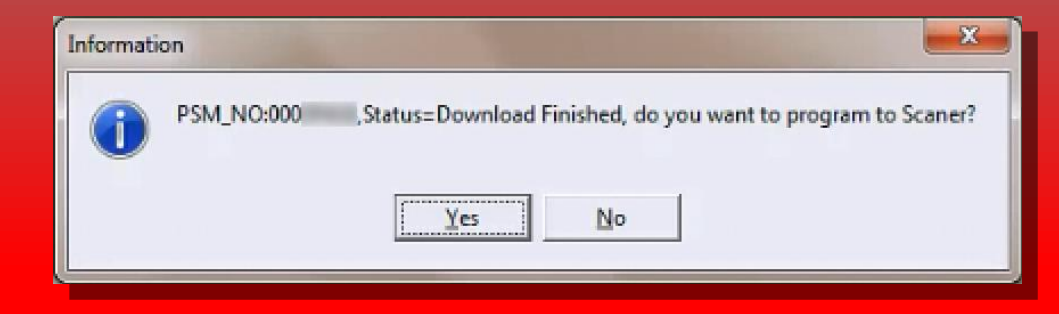

**Confirm you want to start the update.** 

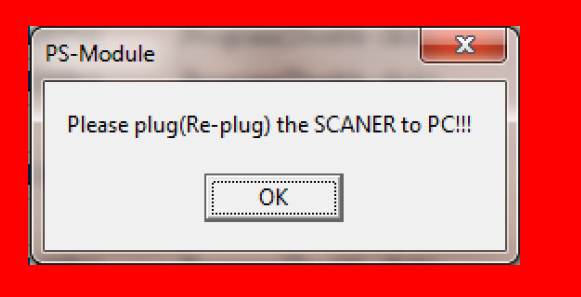

\* If you see this pop-up, unplug your scanner, plug it back in and repeat the procedure.

### **Programming in progress**

| File Manager V8.07                                                                                                    |                                                                                                    |                                                                                                    |                                                                                                    |                                                                                                    |                                                                                                    |                                                                                                    |                                                                                                    |
|----------------------------------------------------------------------------------------------------|----------------------------------------------------------------------------------------------------|----------------------------------------------------------------------------------------------------|----------------------------------------------------------------------------------------------------|----------------------------------------------------------------------------------------------------|----------------------------------------------------------------------------------------------------|----------------------------------------------------------------------------------------------------|----------------------------------------------------------------------------------------------------|
| File Manager Download                                                                                                    | 1 list Print                                                                                                    |                                                                                                    |                                                                                                    |                                                                                                    |                                                                                                    |                                                                                                    |                                                                                                    |
| Selected files for insta                                                                                                    | II                                                                                                    |                                                                                                    |                                                                                                    | Files listed in iSCAN-II/PS-Module                                                                                                    |                                                                                                    |                                                                                                    |                                                                                                    |
| ROOT     EUROPEAN     BMW PKG     BMW PKG     BMW DL     BMW     BMW     BMW     BMW     BMW     BMW     CBMW     CE38/E     CE46/4     F Ser     EE6/2                                                                                                    | Vehicle brand<br>[EUROPEAN]<br>[USA]<br>[ASIAN]<br>[Latin America]<br>[AUSTRALIA]<br>[IMS2]<br>[J2534]<br>[OBDII]<br>FORD<br>NISSANINFINITI<br>OPEL-BR | Version Information           29 files           5 files           18 files           4 files           3 files           15 files           5 files           2 files           2015:12SP1 MXSP FORD O           2015:12SP2 MXSP           2012:02 MXSP | Space<br>5218Units<br>1192Units<br>2339Units<br>1057Units<br>510Units<br>77Units<br>20Units<br>18Units<br>221Units<br>58Units<br>18Units | BROOT     BRW PKG     BMW PKG     BMW PKG     BMW D     BMW     BMW     BMW     BMW     BMW     C     E38/     E46(     F Se     E66/              | Vehicle brand<br>[EUROPEAN]<br>[USA]<br>[ASIAN]<br>[Latin America]<br>[AUSTRALIA]<br>[IMS2]<br>[J2534]<br>[OBDII]<br>SYSTEM<br>FORD<br>NISSAN/INFINITI | Version Information<br>29 files<br>5 files<br>18 files<br>3 files<br>15 files<br>5 files<br>5 files<br>1 files<br>V3.06 USEN<br>2015.12SP1 MXSP FORD<br>2015.12SP2 MXSP | Space           5218Un           1192Un           2339Un           1057Un           510Units           77Units           20Units           9Units           10Units           2110Units           500Units           9Units           50Units           50Units           50Units |
| - Cesre<br>- Eesre<br>- MINI<br>- FIAT LANCL<br>- FORD PKG<br>- LAND ROVE<br>- MERCEDES<br>- OPEL VAUS<br>- PORSCHE I<br>- VW AUDI S<br>- USA<br>- GM PKG<br>- ASIAN                                                                                                    | SYSTEM<br>VASS                                                                                                    | V3.06 USEN<br>2015.12SP2 MXSP                                                                                                    | 10Units<br>760Units                                                                                                    | - Lesy<br>- Eesy<br>- FIAT LANC<br>- FORD PKG<br>- LAND ROV<br>- MERCEDE<br>- OPEL VAU<br>- PORSCHE<br>- VW AUDI S<br>- USA<br>- GM PKG<br>- ASIAN | OPEL-BR<br>VASS                                                                                                    | 2012.02 MXSP<br>2015.12SP2 MXSP                                                                                                    | 18Units<br>760Units                                                                                                    |
| Required space:                                                                                                    | OUnit                                                                                                    | _                                                                                                    |                                                                                                    | Free space:         231276           S/N:         00 03 00           BURN         Program           Chacking         Chacking                      | SUnit Used space: 03 Status: Devic                                                                                                    | Re-Initialize           e EXIST         Delete                                                                                                    |                                                                                                    |
| Note:       Programming         Select file and click the [BURN] button to burn the software to the iSCAN-II/cartridge.         Wait until the status monitor indicates that the select software has been successfully downloaded to the iSCAN-II/cartridge then remove the USB cable. |                                                                                                    |                                                                                                    |                                                                                                    |                                                                                                    |                                                                                                    |                                                                                                    |                                                                                                    |
| Programming Please wait> Files remaining to be programmed will appear in re                                                                                                    |                                                                                                    |                                                                                                    |                                                                                                    |                                                                                                    |                                                                                                    |                                                                                                    |                                                                                                    |

**90** 

### **Programming complete**

| File Manager V8.07                                                                                                    |                                                                                                    |                                                                                                    |  |  |  |  |  |
|----------------------------------------------------------------------------------------------------|----------------------------------------------------------------------------------------------------|----------------------------------------------------------------------------------------------------|--|--|--|--|--|
| File Manager Download list Print                                                                                                    |                                                                                                    |                                                                                                    |  |  |  |  |  |
| Selected files for install                                                                                                    | Files listed in iSCAN-II/PS-Module                                                                                                    |                                                                                                    |  |  |  |  |  |
| Vehicle brand Version Information Space                                                                                                    | E-ROOT  Vehicle brand Version Information                                                                                                    | Space                                                                                                    |  |  |  |  |  |
| Information ES<br>Program OK!<br>OK                                                                                                    | EUROPEAN     BMW PKG     BMW PKG     BMW PKG     BMW D     BMW     BMW     BMM     BMM     BMM     BMM     BMM     BMM     BMM     BMM     BMM     BMM     BMM     BMM     BMM     BMM     BMM     BMM     BMM     BMM     BMM     BMM     BMM     BMM     BMM     BMM     BMM     BMM     BMM     BMM     BMM     BMM | 5218Units<br>1192Units<br>2339Units<br>1057Units<br>510Units<br>77Units<br>20Units<br>9Units<br>10Units<br>221Units<br>58Units<br>18Units<br>760Units |  |  |  |  |  |
| Required space:                                                                                                    | S/N:         00 03 00 03         Status:         Device EXIST         Delete         LOG                                                                                                    |                                                                                                    |  |  |  |  |  |
|                                                                                                    | BURN Programming                                                                                                    |                                                                                                    |  |  |  |  |  |
|                                                                                                    | Checking                                                                                                    |                                                                                                    |  |  |  |  |  |
| Note:         Programming           Select file and click the [BURN] button to burn the software to the iSCAN-II/cartridge.         Wait until the status monitor indicates that the select software has been successfully downloaded to the iSCAN-II/cartridge then remove the USB cable. |                                                                                                    |                                                                                                    |  |  |  |  |  |
| Program OK! Program OK! When 'Program OK' appears click                                                                                                    |                                                                                                    |                                                                                                    |  |  |  |  |  |

er

### Conclusion

- Download times will vary based on your connection speed and subscription type
- Programming times will vary based on your PC Performance
- If you suspect software issues
  - Please perform Re-initializing steps as detailed in the last slide
  - ie. Duplicate Files, Scanner was disconnected while programming, computer was restarted while programming scanner.

**\*\*IMPORTANT: Do NOT press the Re-Initialize button for any other reason** 

• This will wipe out all software on the unit.

\*\* If you are still experiencing issues: Take a screenshot of the error message and contact Autoland Scientech USA, Inc. at (512)336-5152

### File Tree

| Files listed in iSCAN-II | /PS-Module                 |                     |        |
|--------------------------|----------------------------|---------------------|--------|
| E. ROOT                  | Vehicle brand              | Version Information | Space  |
| EUROPEAN                 | SavedScreen-1.raw4         | 1                   | 3Units |
| ⊞ USA                    | SavedScreen-2.raw4         |                     | 3Units |
| ⊞ ASIAN                  | SavedScreen-3.raw4         |                     | 3Units |
| Latin America            | SavedScreen-4.raw4         |                     | 3Units |
| ⊕ AUSTRALIA              |                            |                     |        |
| 1052                     |                            |                     |        |
| OBDII                    |                            |                     |        |
| PrintScreen              |                            |                     |        |
| SYSTEMV3.0               | Information                |                     |        |
| Session 1                |                            | 1                   |        |
|                          | Remove2 items??            |                     |        |
|                          |                            |                     |        |
|                          |                            |                     |        |
|                          | <u>Yes</u> <u>N</u> o      |                     |        |
|                          |                            |                     |        |
|                          |                            |                     |        |
|                          |                            |                     |        |
|                          |                            |                     |        |
|                          |                            |                     |        |
|                          |                            |                     |        |
|                          |                            |                     |        |
|                          | 1                          |                     |        |
| Free space: 231264       | Unit Used space: 11501Unit | Re-Initialize       |        |
| S/N: 00 03 00            | 03 Status: Device EXIST    | Delete LOG          |        |
| BURN Program             | nming                      |                     |        |
| Checkin                  | ıg                         |                     |        |

- Logs, Screenshots or complete folders can be removed
  - Select one or more files and click 'Delete' at the bottom.
  - Then, click Yes to confirm

 You should see the following error if the system file was selected.
 \*\*\* If the system file has been deleted continue to the last slide to Re-initialize

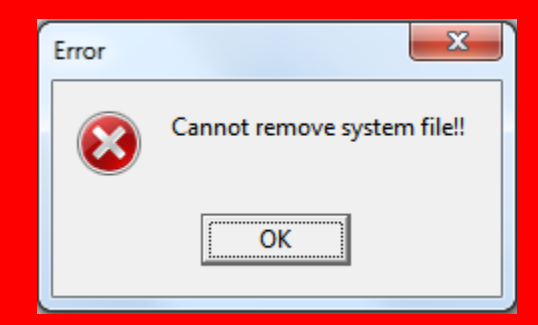

### **Re-initializing**

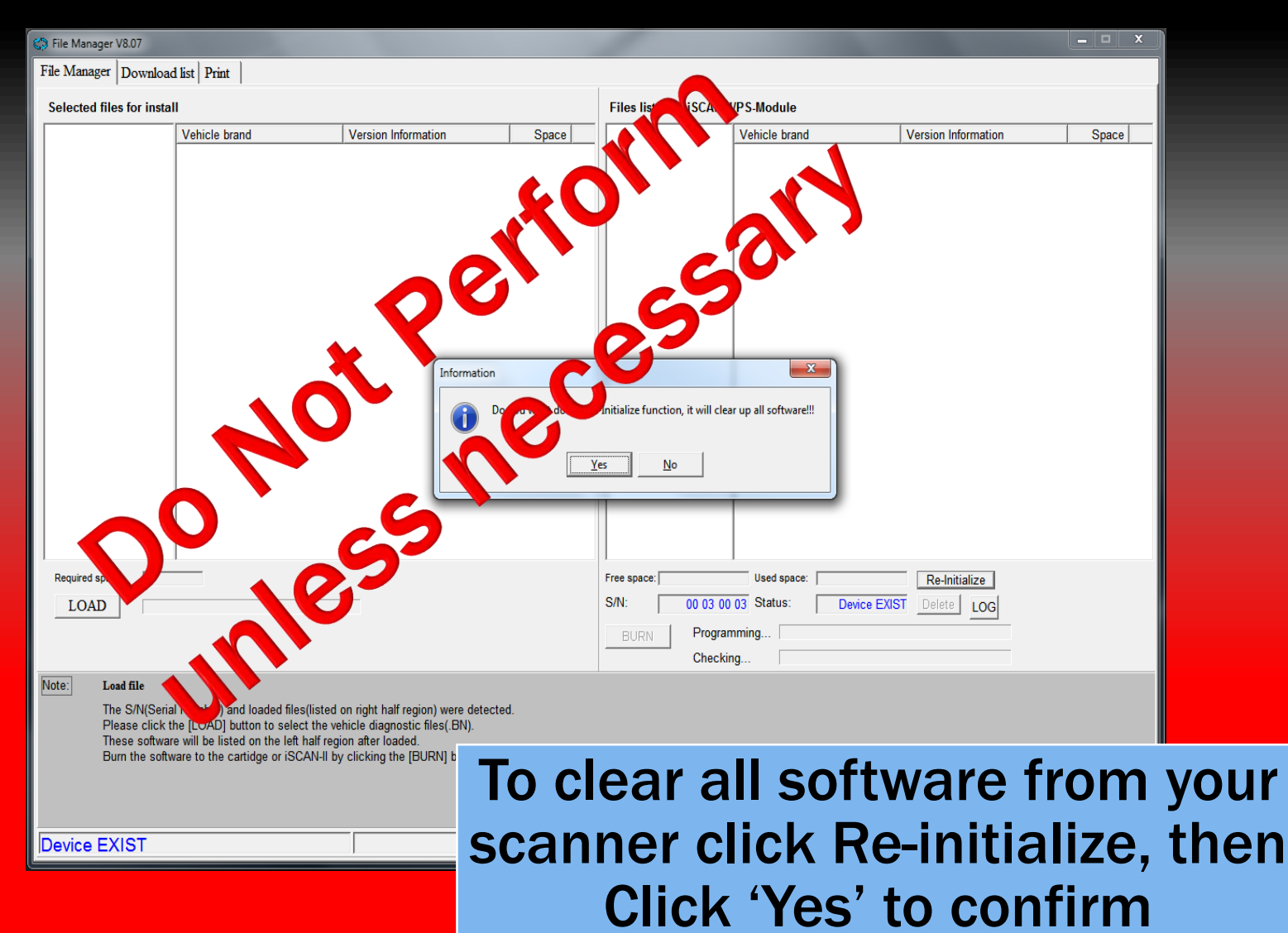

\*\* If the system file has been removed the scanner MUST be re-initialized